## Introduction to the MAP General Ledger

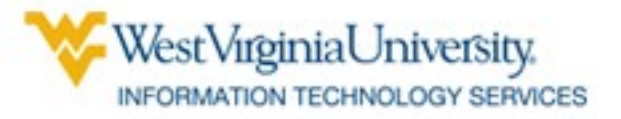

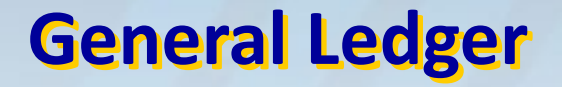

• The General Ledger is the central repository of accounting information in MAP

- Users can view budgets, balances, money coming in and going out
  - Transactions are recorded in other MAP modules and are sent electronically to the General Ledger

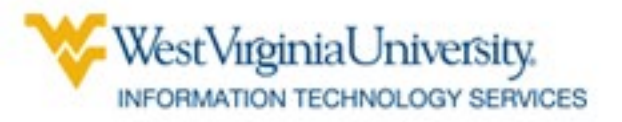

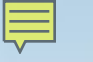

#### **Sources of Money**

- State appropriations
- Student tuition and fees
- Sales of items/services (food at Mountainlair, tickets from football games, library fines)
- Outside agencies: grants

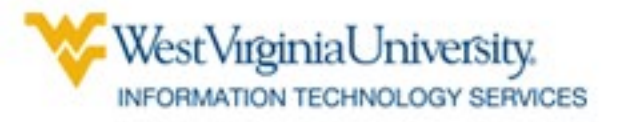

#### **Expenditures**

- Salaries for employees faculty, staff, students
- Equipment
- Buildings
- Books
- Utility payments

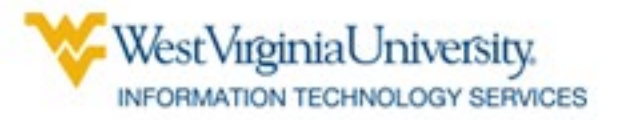

#### **Budgeting Process**

- Allocation letters sent to university departments in the spring by the Division of Planning
- Departments can then budget for the year and submit the budgets to Division of Planning to enter into MAP

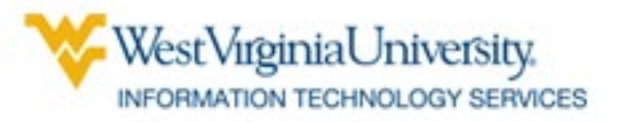

#### 

#### **Budgeting Option 1 - Detailed**

| Office Expense                            | \$4,000  |
|-------------------------------------------|----------|
| <ul> <li>Postage &amp; Freight</li> </ul> | 3,000    |
| Printing & Binding                        | 1,000    |
| Telephone                                 | 2,000    |
| • Travel – General                        | 6,000    |
| Travel – Vehicle Rental                   | 2,000    |
| • Equipment – Office                      | 1,000    |
| • Equipment – Research                    | 1,000    |
| ΤΟΤΑΙ                                     | \$20,000 |

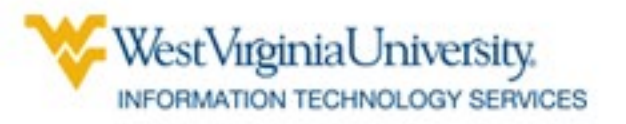

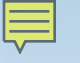

#### **Budgeting Option 2 - Summary**

| General Expense               | \$10,000 |
|-------------------------------|----------|
| • Travel                      | 8,000    |
| <ul> <li>Equipment</li> </ul> | 2,000    |
| TOTAL                         | \$20,000 |

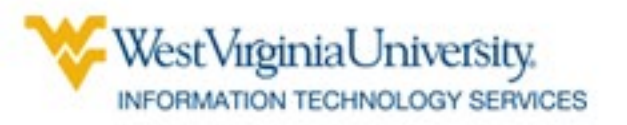

### **Account Number Structure**

## Composed of <u>six</u> segments

- Campus
- Departmental Activity
- Fund
- Line Item
- Function
- Project

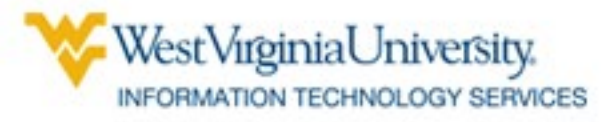

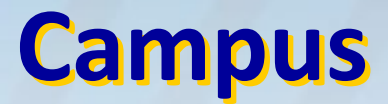

- General University (11)
- Health Sciences Center (12)
- Potomac State College of WVU (21)
- WVU at Parkersburg (31)
- WVU Institute of Technology (41)
- WVU at Beckley (51)

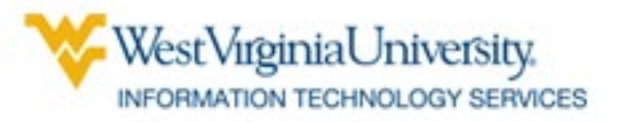

## **Departmental Activity**

- Identifies unit with expenditure control Biology Lower Division (211020100) Biology Upper Division (211020200) Arboretum (211020300)
  - First five digits of the number are centrally assigned
    - Represents a unit typically headed by a chair or manager
  - Last four digits are assigned by the unit to identify the lowest organizational level needed for internal college and division management.
    - This level can have multiple funding sources and multiple functions for each Departmental Activity (DA)

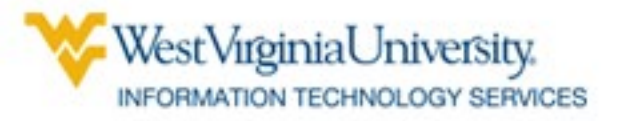

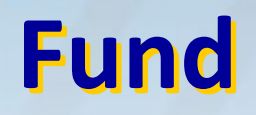

 Identifies ownership of assets, liabilities, and fund balance

(different from *expenditure authority* represented by the Campus and DA segments)

- General University State Appropriated (11110001)
- Bookstore Rent (11101184)
- Technology Fee White Hall Computer Lab (11104202)

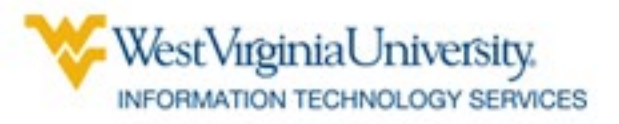

## **Central Funds**

### Central

- Begin with 1110 or 1210
- Central Administration projects annual revenue, notifies departments of allocation
- Numerous units on campus can record transactions against central accounts
   – 11100037 (State Appropriated)

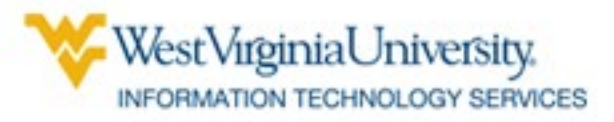

## **Non-central Funds**

- Non-Central
  - University department that owns the fund monitors revenue and expenses, and the projected budget is based on balance and anticipated revenue
- Only the owning unit can record transactions against a non-centrally owned fund
  - 12300520 (Misc Sales Physiology)

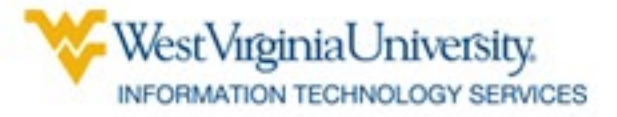

## **Line Item**

 Classifies transaction activity for accounting and budgeting purposes

- Cash in Treasury and Accounts (1110601)
- Vouchers Payable (2101002)
- Instrument Rentals and Sales (4105301)
- Gen Exp Farm Expense (5011301)
- Fund Balance (3010101)

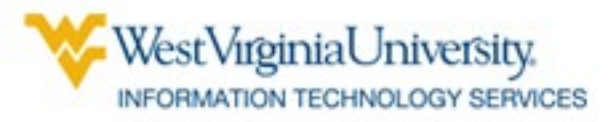

# **Function**

- Classifies purpose of activity for reporting purposes
  - Instruction General Academic (101)
  - Research Individual Project Research (152)
  - Academic Support Museums and Galleries (257)
- To be used for expenditures only, not for recording receipts
  - Receipts should always be recorded with 999

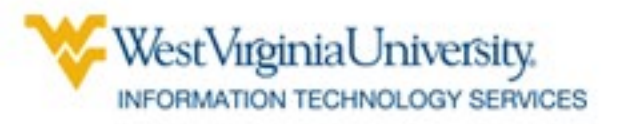

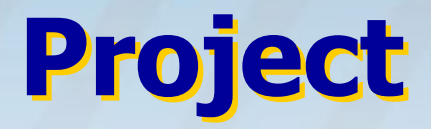

- Identifies a sponsored agreement
  - Traffic Safety 10001157
  - Not Applicable 99999999
    - (all non-project accounts will have this project #)
- Expenditure activity through sponsored agreements is recorded through a subledger known as POETA

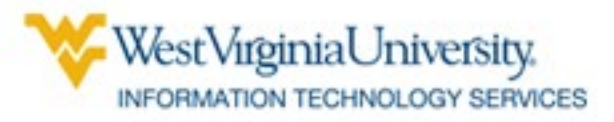

# **Sample Number**

- 11 (General Campus)
- 130030014 (Football)
- 11300610 (Athletics)
- 4301502 (Single Game Ticket Sales)
- 999 (Default)
- 99999999 (Default)

#### 11.130030014.11300610.4301502.999.99999999

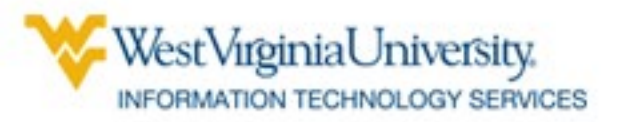

# **Sample Number**

- 11 (General Campus)
- 896300100 (4-H Youth Dev Center)
- 11301139 (Event Fees)
- 4108501 (Misc Income Dept Ed Sales & Service)
- 999 (Default)
- 99999999 (Default)

#### ${\color{blue}11.896300100.11301139.4108501.999.99999999}$

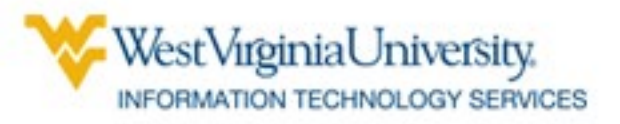

# **Chart of Accounts Hierarchy**

- Parent Values vs. Child Values
  - Child Values can be used for both recording transactions and reporting
  - Parent Values can be used only for reporting
    - Child Values numeric only
    - Parent Values at least one alpha character

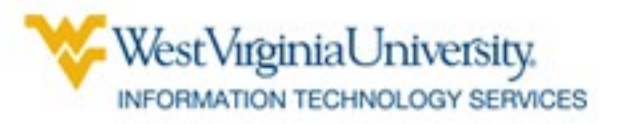

## **Common MAP Questions**

- "What is our budget?"
- "What is our balance?"
- "How much have we spent?"
- "How much cash is available in our departmentally-controlled fund?"

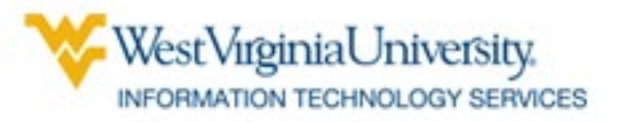

# **Answers in GL View**

## Inquiry Screens

- Budget, balances, encumbrances, expenditures
- Drill down ability to details
- Reports
  - Summary view

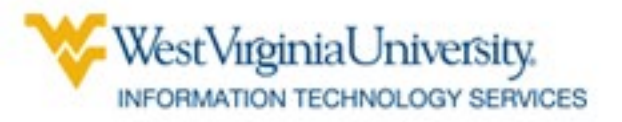

# **Understanding Inquiry Screens**

### • WVU GL View

- GL Inquiry
- Funds

| Funds Available Inquiry (WVU General Lec | iger)  |               |                     |                                       |   |
|------------------------------------------|--------|---------------|---------------------|---------------------------------------|---|
| Selection Criteria                       |        |               |                     |                                       |   |
| Ledger WVU General Ledger                |        | Amount Ty     | ype Year To Date Ex | tended                                | - |
| Budget FY 2015 BUDGET                    |        | Encumbrance T | ype ALL             |                                       |   |
| Period JUL-14                            |        | Account Le    | evel All            | •                                     |   |
|                                          |        |               |                     |                                       |   |
| Summary                                  |        |               |                     | Funds                                 |   |
| Account                                  | Budget | Encumbrance   | Actual              | Available                             |   |
|                                          |        |               |                     | ^ <b>^</b>                            |   |
|                                          |        |               |                     |                                       |   |
|                                          |        |               |                     |                                       |   |
|                                          |        |               |                     | i i i i i i i i i i i i i i i i i i i |   |
|                                          |        |               |                     | 3                                     |   |
|                                          |        | Î             |                     | 1                                     |   |
|                                          |        | Î             | - i                 |                                       |   |
|                                          |        |               |                     |                                       |   |
| Encumbrance Amounts                      |        |               | 74                  |                                       |   |
| Commitment                               |        | Obligation    |                     | Other                                 |   |
|                                          |        |               |                     |                                       |   |
| Account Description                      |        |               |                     |                                       |   |
|                                          |        |               |                     |                                       |   |
|                                          |        |               |                     |                                       |   |
|                                          |        |               |                     |                                       |   |

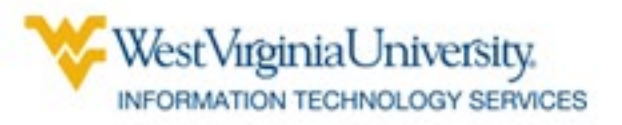

# **Funds Inquiry**

The user requests budget and balance data for a combination of segments.

| Find Accounts                                                                     |           | ×          |
|-----------------------------------------------------------------------------------|-----------|------------|
| CAMPUS:<br>DEPARTMENTAL ACTIVITY:<br>FUND:<br>LINE ITEM:<br>FUNCTION:<br>PROJECT: |           | High       |
|                                                                                   | QK Cancel | Clear Help |

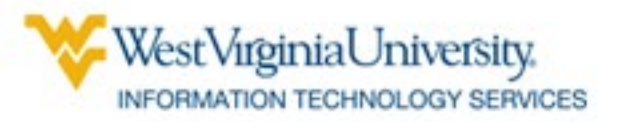

## **Results**

When the user completed all segments in the Find Accounts screen, and Low and High fields are identical, only one record is retrieved.

| <b></b>    |
|------------|
| -          |
|            |
| Funds      |
| 157.896.86 |
|            |
|            |
| d          |
|            |
| · · .      |
|            |
|            |
|            |
|            |
| Other      |
|            |
|            |

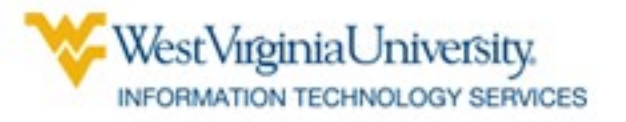

## **Completing the Find Accounts Screen**

The user is not required to complete all segments.

Leaving some segments blank will retrieve a range of matching accounts.

| Find Accounts          |           | ×          |
|------------------------|-----------|------------|
|                        | Low       | High       |
| CAMPUS:                | 11        | 11         |
| DEPARTMENTAL ACTIVITY: |           |            |
| FUND:                  | 11300617  | 11300617   |
| LINE ITEM:             | 5014701   | 5014701    |
| FUNCTION:              |           | · ·        |
| PROJECT:               | 99999999  | 99999999   |
|                        |           |            |
|                        | QK Cancel | Clear Help |

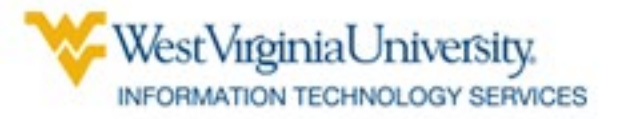

# **Inquiry Screen Results**

In this case, records retrieved all have the same Campus, Fund, Line Item and Project number.

They may have different DA and Function numbers.

| Ledger WVU General Ledger<br>Budget FY 2015 BUDGET |            | Amount Type<br>Encumbrance Type | Year To Date E | xtended    |
|----------------------------------------------------|------------|---------------------------------|----------------|------------|
| Period JOL-14                                      |            | Account Lever                   |                |            |
| Summary                                            |            |                                 |                | Funds      |
| Account                                            | Budget     | Encumbrance                     | Actual         | Available  |
| 11.110470100.11300617.501470                       | 0.00       | 0.00                            | 0.00           | 0.00       |
| 11.110470511.11300617.501470                       | 0.00       | 0.00                            | 0.00           | 0.00       |
| 11.110470511.11300617.501470                       | 0.00       | 0.00                            | 0.00           | 0.00       |
| 11.110470700.11300617.501470                       | 175,000.00 | 6,516.62                        | 10,586.52      | 157,896.86 |
| 11.110470700.11300617.501470                       | 0.00       | 0.00                            | 0.00           | 0.00       |
| 11.110470700.11300617.501470                       | 0.00       | 0.00                            | 0.00           | 0.00       |
| 11.999999999.11300617.501470                       | 0.00       | 0.00                            | 0.00           | 0.00       |
|                                                    |            |                                 |                |            |
| cumbrance Amounts                                  |            |                                 |                |            |
| Commitment                                         |            | Obligation                      |                | Other      |
| 0.00                                               |            | 0.00                            |                | 0.00       |
| count Description                                  |            |                                 |                |            |

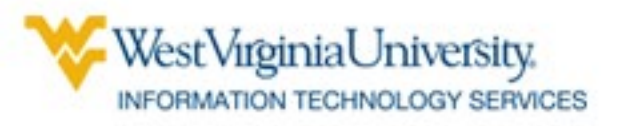

# **Budgeted Amounts**

• Budgets can be for Expenditures or Revenues

Expenditure Line Items begin with "5"

- Revenue Line Items begin with "4"

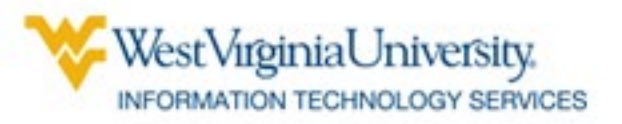

# **Revenue Budgets**

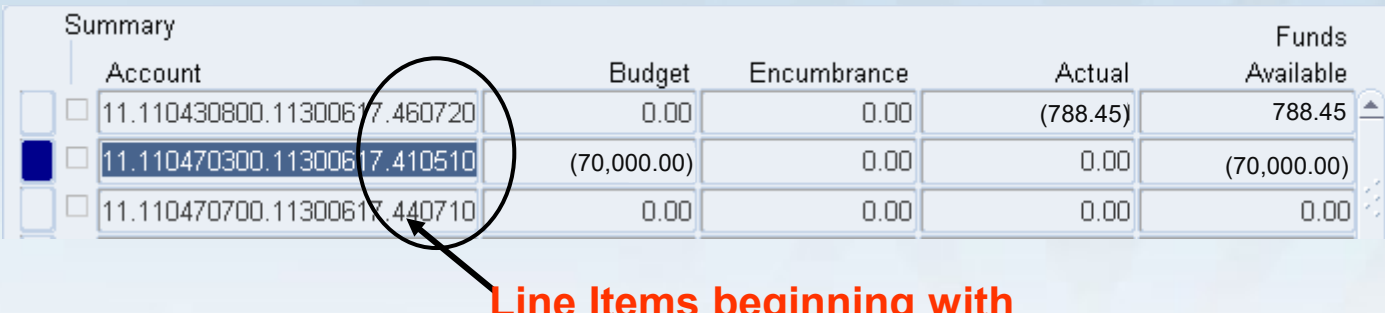

Line Items beginning with "4" record revenue

- Revenue 'Budgets' refer to the amount expected to be received
- Revenue 'Actuals' refer to the amount actually received
- Revenue budgets and actuals appear in bracketsindicates money coming in instead of going out
- Funds Available in brackets refers to amount remaining to be received

West Virginia University.

# **Expenditure Budgets**

| Summary                        |            |             |           | Funds        |
|--------------------------------|------------|-------------|-----------|--------------|
| Account                        | Budget     | Encumbrance | Actual    | Available    |
| □ 11.110470700.11300617.501470 | 175,000.00 | 6,516.62    | 10,586.52 | 157,896.86 📤 |
| 11.110470700.1130061 501470    | 0.00       | 0.00        | 0.00      | 0.00         |
| T                              |            |             |           |              |

Line Items beginning with "5" refer to expenditures

- Expenditure budgets refer to the amount:
  - allocated when the funds are centrally controlled
  - the unit is willing to spend when the funds are controlled by the department
- Encumbrance refers to the amount "promised" to be spent
- "Actuals" refers to the amount actually spent
- Funds Available refers to the amount available to be spent

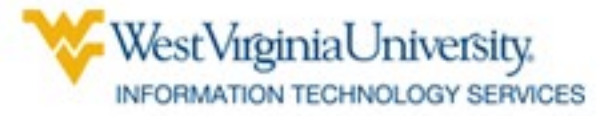

### **Bracketed Balances**

| Summary                        |        |             |        | Funds      |
|--------------------------------|--------|-------------|--------|------------|
| Account                        | Budget | Encumbrance | Actual | Available  |
| 0 11.110470700.11300617.560110 | 0.00   | 4,999.99    | 0.00   | (4,999.99) |
| 0 11.110470700.11300617.560112 | 0.00   | 0.00        | 0.00   | 0.00       |
|                                |        |             |        |            |

Expenditures were more / than the budgeted amount

• Expenditure Line Items have a *negative* balance if the amount is in brackets

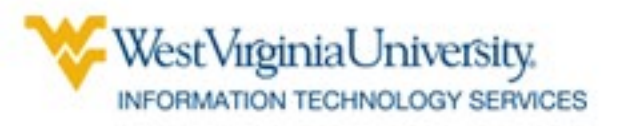

### **Budgets at Summary Level**

# Budget Line Item for general office expenses

| Summary                  |       |           |             |          | Funds       |
|--------------------------|-------|-----------|-------------|----------|-------------|
| Account                  | _     | Budget    | Encumbrance | Actual   | Available   |
| 11.110570100.11311127.50 | 1300  | 60,700.00 | 0.00        | 0.00     | 60,700.00 📤 |
| 11.110570100.11311127.50 | )1300 | 0.00      | 0.00        | 611.00   | (611.00)    |
| 11.110570100.11311127.50 | )1430 | 0.00      | 0.00        | 53.20    | (53.20)     |
| 11.110570100.11311127.50 | )1440 | 0.00      | 0.00        | (250.00) | 250.00      |
| 11.110570100.11311127.50 | )1470 | 0.00      | 0.00        | 216.61   | (216.61)    |

Detail Line Items for general expenses: Other, Postage, Printing, and Research

• When a department has budgeted at a summary level instead of at a detail level, balances for non-budget line items will be negative after money has been spent

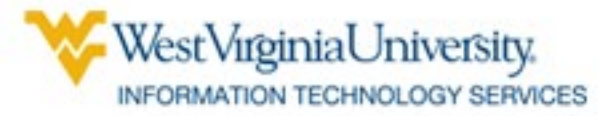

### **Budgets at Detail Level**

# Detail Line Items with budgeted amounts for:

|                        | Summary                      |           |             |        | Funds      |
|------------------------|------------------------------|-----------|-------------|--------|------------|
| Office expenses        | Account                      | Budget    | Encumbrance | Actual | Available  |
| Other general expenses |                              | 2,000.00  | 0.00        | 0.00   | 2,000.00 📤 |
|                        | 11.130010001.11300610.501300 | 1,000.00  | 0.00        | 0.00   | 1,000.00   |
| Postage                |                              | 10,000.00 | 0.00        | 863.00 | 9,137.00   |
| Printing               |                              | 1,000.00  | 0.00        | 0.00   | 1,000.00   |
| Rent                   | 11.130010001.11300610.501450 | 2,000.00  | 0.00        | 0.00   | 2,000.00   |
| Telecommunications     | 11.130010001.11300610.501490 | 10,000.00 | 0.00        | 769.91 | 9,230.09 / |
| Cellular service       | 11.130010001.11300610.501490 | 8,000.00  | 0.00        | 453.28 | 7,546.72   |

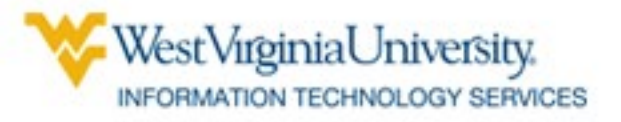

#### Encumbrances

- Promises to pay later in fiscal year
  - Payroll
  - Requisition (Appears as *committed* on reports)
  - Purchase Order (Appears as *obligated* on reports)

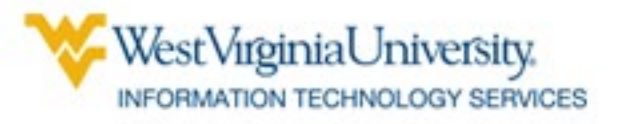

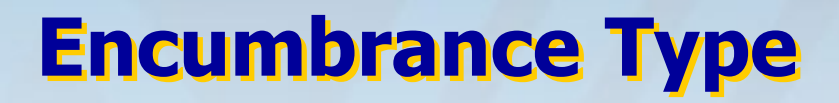

| Su                                 | immary                        |                 |                     |                   | Funds      |
|------------------------------------|-------------------------------|-----------------|---------------------|-------------------|------------|
|                                    | Account                       | Budget          | Encumbrance         | Actual            | Available  |
|                                    | 11.110470700.11300617.541031  | 0.00            | 0.00                | 0.00              | 0.00 🛋     |
|                                    | 11.110470700.11300617.541040  | 30,000.00       | 1,200.00            | 0.00              | 28,800.00  |
|                                    | 11.110470700.11300617.541040  | 0.00            | 0.00                | 0.00              | 0.00       |
|                                    | 11.110470700.11300617.541041  | 0.00            | 0.00                | 0.00              | 0.00       |
|                                    | 11.110470700.11300617.541041  | 0.00            | 0.00                | 0.00              | 0.00       |
|                                    | 11.110470700.11300617.541530  | 0.00            | 0.00                | 0.00              | 0.00       |
|                                    | 11.110470700.11300617.560040  | 0.00            | 0.00                | 0.00              | 0.00       |
|                                    | 11.110470700.11300617.560040  | 205,000.00      | 100,758.89          | 15,363.35         | 88,877.76  |
| Enc                                | umbrance Amounts              |                 |                     |                   |            |
|                                    | Commitment                    |                 | Obligation          |                   | Other      |
|                                    | 0.00                          |                 | 1,200.00            |                   | 0.00       |
| Acc                                | ount Description              |                 | 1                   |                   | 1          |
| MVU                                | General Cam.Chem Lab Fees.861 | 0410600 CHEM.Ec | quipment Equal.Inst | ruction - G.DEFAU | LT PROJECT |
|                                    |                               |                 |                     |                   |            |
| Requisition Purchase Order Pavroll |                               |                 |                     |                   |            |

The Funds Available inquiry screen shows what type of encumbrance has been recorded.

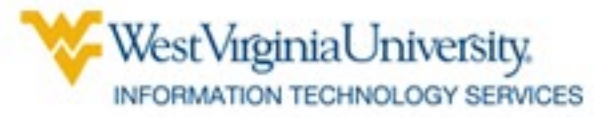

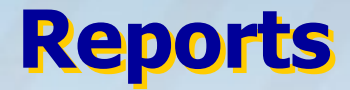

- Standard "Oracle" Reports
- Financial Statement Generator (FSG)

### Reports

## WVURPT Reports

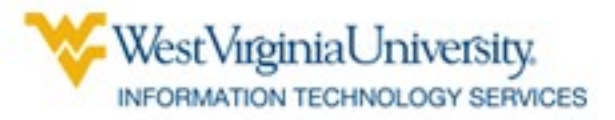

### **Data Available in Reports**

- Details of Transactions
  - Revenue
  - Expenditures
    - Payroll
    - Goods, Equipment, Repairs, Maintenance, Travel

- Status of Account at Summary Level
  - Budgets
  - Available Balance
  - Cash

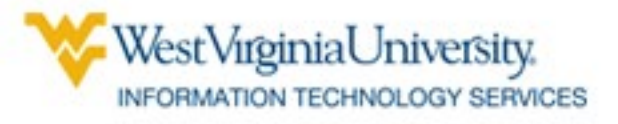

#### **Standard Reports Useful for Campus Users**

- Detail:
  - Account Analysis
  - General Ledger
  - Labor Distribution
     Transfer to GL
  - Payables Account Analysis

- Summary:
  - Trial Balance
  - YTD Budget Status

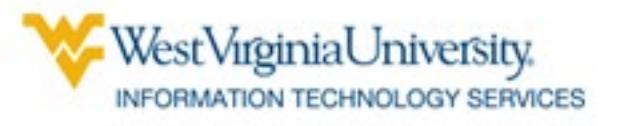

### **Running Standard Reports**

## Step-by-step instructions:

<u>https://iara.wvu.edu/files/d/39e2deb1</u>
 <u>-bd43-437d-8fd8-a4772efe8b02/gl-</u>
 <u>standard-reports\_formatted.pdf</u>

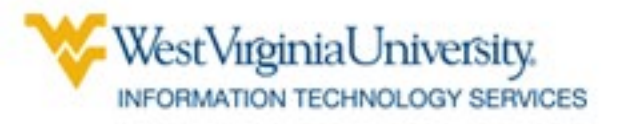

#### **FSG Reports Useful for Campus Users**

- EBO-15-DA's by Fund
- EBO-15-Revenue & Expenses by DA
- EBO-15-Sum of R&E w LI & Fnc
- EBO-15-Total R&E by DA w LI
- EBO-Available Cash by Fund

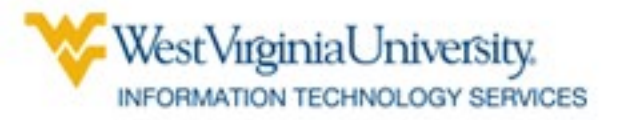

### **FSG Report Column Names**

- YTD Year to date
- Fiscal YTD Fiscal Year to Date
  - Used for both revenue and expenditure
- PTD or Fiscal PTD Period (month) To Date
- Current Budget Budget for Fiscal Year

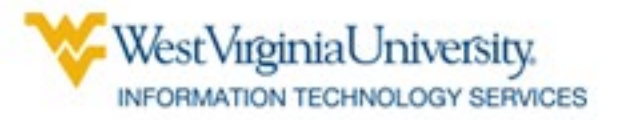

### **Running FSG Reports**

## Step-by-step instructions:

<u>https://iara.wvu.edu/files/d/429afa99</u>
 <u>-ea30-45a7-aa60-376b39a3c296/fsg-</u>
 <u>reports\_formatted.pdf</u>

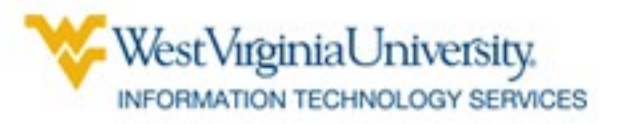

### **Useful WVURPT Reports**

- Summary Reports
  - Trial Balance
  - YTD Budget Status
  - YTD Revenue Status

- Detail Reports
  - Account Analysis
  - Asset Inventory
  - AP Expenditure
     Detail
  - Open Purchase
     Orders

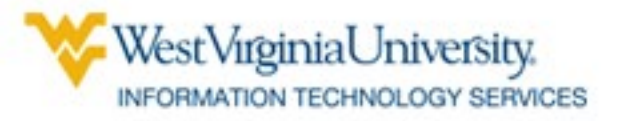

#### **Account Analysis Report**

## Shows all activity charged or credited to an account during a specified month.

|                                                            | WVU Mountaineer Administrative Processes<br>Account Analysis Report |                                                                    |                                             |                                             |                |          |           |  |  |  |
|------------------------------------------------------------|---------------------------------------------------------------------|--------------------------------------------------------------------|---------------------------------------------|---------------------------------------------|----------------|----------|-----------|--|--|--|
| Period:<br>Accounts From:<br>Accounts To:<br>Balance Type: |                                                                     | SEP-04<br>11.896300100.11301139<br>11.896300100.11301139<br>Actual |                                             |                                             |                |          |           |  |  |  |
| Begini<br>End                                              | ning Balance:<br>Jing Balance:                                      | \$119,913.06<br>\$120,440.28                                       |                                             |                                             |                |          |           |  |  |  |
| Source                                                     | Category                                                            | Batch Name                                                         | Description                                 | GL Account                                  | Effective Date | Debit    | Credit    |  |  |  |
| Payables                                                   | Purchase Invoices                                                   | 12661 Payables 5521093: A 150061                                   | MICHIGAN STATE UNIVERSITY                   | 11.896300100.11301139.5015101.204.99999999  | 02-SEP-2004    | 150.00   | 0.00      |  |  |  |
| Payables                                                   | Purchase Invoices                                                   | 12741 Payables 5539248: A 150219                                   | FRINGE CHARGE - YEAR=04 MONTH=07<br>CYCLE=1 | 11.896300100.11301139.5650101.204.999999999 | 07-SEP-2004    | 5,037.38 | 0.00      |  |  |  |
| Receivables                                                | Misc Receipts                                                       | AR 19805 Receivables 5542862: A 19805                              | Journal Import Created                      | 11.896300100.11301139.4108501.204.99999999  | 08-SEP-2004    | 0.00     | 1,956.02  |  |  |  |
| Receivables                                                | Misc Receipts                                                       | AR 19845 Receivables 5559772: A 19845                              | Journal Import Created                      | 11.896300100.11301139.4108501.204.99999999  | 10-SEP-2004    | 0.00     | 18,281.00 |  |  |  |
| Payables                                                   | Purchase Invoices                                                   | 12941 Payables 5575784: A 150885                                   | FRINGE CHARGE - YEAR=04 MONTH=07<br>CYCLE=2 | 11.896300100.11301139.5650101.204.99999999  | 14-SEP-2004    | 5,077.54 | 0.00      |  |  |  |
| Payables                                                   | Purchase Invoices                                                   | 13021 Payables 5598428: A 151141                                   | FRINGE CHARGE - YEAR=04 MONTH=08<br>CYCLE=1 | 11.896300100.11301139.5650101.204.99999999  | 16-SEP-2004    | 5,249.66 | 0.00      |  |  |  |
| Payables                                                   | Purchase Invoices                                                   | 13062 Payables 5615404: A 151243                                   | FRINGE CHARGE - YEAR=04 MONTH=08<br>CYCLE=2 | 11.896300100.11301139.5650101.204.99999999  | 17-SEP-2004    | 5,249.66 | 0.00      |  |  |  |
| Total for Period: SEP-04                                   |                                                                     |                                                                    |                                             |                                             |                |          |           |  |  |  |

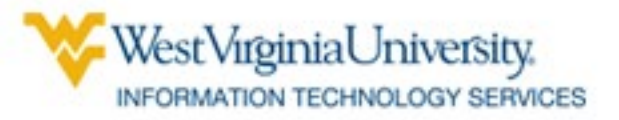

#### **Asset Inventory Report**

## Shows all capitalized assets owned by a specified Departmental Activity

|                                          | W                 | /U Mountainee<br>Asset | er Administrative Processo<br>Inventory Report | es                |             |                      |
|------------------------------------------|-------------------|------------------------|------------------------------------------------|-------------------|-------------|----------------------|
| Parameters Selected:<br>DA: 703010000    |                   |                        |                                                |                   |             |                      |
| # Location                               | Custodial Contact | Asset Number           | Asset Description                              | Serial Number     | Total Units | Assigned To          |
| Departmental Activity: 703010000         |                   |                        |                                                |                   |             |                      |
| 1 WV.4101.Administration Building.RM 100 |                   | TTPOT26                | DELL MARKETING                                 |                   |             | 1 Roop, Danny Edward |
| 2 WV.4101.Administration Building.RM 100 |                   | K2300                  | ULTRA LIGHT LCD PROJECTOR                      | 005629            |             | 1 Roop, Danny Edward |
| 3 WV.4101.Upper Farm.RM 100              |                   | K2349                  | 1995 GMC TOPKICK C&C TRUCK                     | 1GDM7H1P3SJ505630 |             | 1 Roop, Danny Edward |
|                                          |                   |                        |                                                |                   |             |                      |
|                                          |                   |                        |                                                |                   |             |                      |

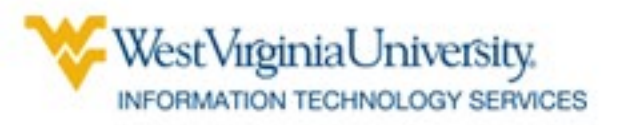

#### LD to GL Transfer Report

## Shows all payroll activity for a specified account

WVU Mountaineer Administrative Processes LD to GL Transfer Report

Parameters Selected: DA: 612030012 From Date: 01-JUL-2004 To Date: 15-JUL-2004

|        | Employee Name                 | Assignment Number | GL String                                                                                | Effective Date             | Amount                | Source Type                    |
|--------|-------------------------------|-------------------|------------------------------------------------------------------------------------------|----------------------------|-----------------------|--------------------------------|
| 1      | Zhang, Yong                   | 32847-3           | 11.612030012.11304286.5600402.506.999999999                                              | 15-Jul-2004                | \$ 303.31             | NON ORACLE PD                  |
| 2      | Melson, Anne B                | 37772-7           | 11.612030012.11304286.5600402.506.999999999                                              | 15-Jul-2004                | \$ 458.25             | NON ORACLE PD                  |
| 3      | Somers, Adam M                | 40576-4           | 11.612030012.11304286.5600402.506.99999999                                               | 15-Jul-2004                | \$ 336.00             | NON ORACLE PD                  |
| 4      | Blalock, Adam C               | 45075-2           | 11.612030012.11304286.5600402.506.99999999                                               | 15-Jul-2004                | \$ 230.00             | NON ORACLE PD                  |
| 5      | Taylor, April M               | 35350-5           | 11.612030012.11304286.5600402.506.99999999                                               | 15-Jul-2004                | \$ 260.94             | NON ORACLE PD                  |
| 6      | Wheeler, Cory C               | 41178-2           | 11.612030012.11304286.5600402.506.99999999                                               | 15-Jul-2004                | \$ 311.94             | NON ORACLE PD                  |
| 7      | Cramer, Daniel G              | 41009             | 11.612030012.11304286.5600402.506.99999999                                               | 15-Jul-2004                | \$ 94.50              | NON ORACLE PD                  |
| 8      | Dundore, Brooke C             | 41552-3           | 11.612030012.11304286.5600402.506.99999999                                               | 15-Jul-2004                | \$ 299.00             | NON ORACLE PD                  |
| 9      | Gillespie, Abby J             | 45337-6           | 11.612030012.11304286.5600402.506.99999999                                               | 15-Jul-2004                | \$ 312.00             | NON ORACLE PD                  |
| 10     | Kinley, Melissa A             | 47044             | 11.612030012.11304286.5600402.506.999999999                                              | 15-Jul-2004                | \$ 123.63             | NON ORACLE PD                  |
| 11     | Leonard, Amanda D             | 46172             | 11.612030012.11304286.5600402.506.99999999                                               | 15-Jul-2004                | \$ 54.63              | NON ORACLE PD                  |
| 12     | Phillips, Michael             | 39755-3           | 11.612030012.11304286.5600402.506.99999999                                               | 15-Jul-2004                | \$ 559.50             | NON ORACLE PD                  |
| 13     | Wilbur, Phillip J             | 29242-8           | 11.612030012.11304286.5600402.506.99999999                                               | 15-Jul-2004                | \$ 338.94             | NON ORACLE PD                  |
| 14     | Woodington, John F            | 35921-6           | 11.612030012.11304286.5600402.506.99999999                                               | 15-Jul-2004                | \$ 64.06              | NON ORACLE PD                  |
| 15     | Keeney, Kimberly Lynn         | 46153-2           | 11.612030012.11304286.5600402.506.99999999                                               | 15-Jul-2004                | \$ 346.44             | NON ORACLE PD                  |
| 16     | Gregalit, Frank Edward        | 21933-13          | 11.612030012.11304286.5600402.506.99999999                                               | 15-Jul-2004                | \$ 99.75              | NON ORACLE PD                  |
| 17     | May, Alexandra Caroline       | 45823-2           | 11.612030012.11304286.5600402.506.99999999                                               | 15-Jul-2004                | \$ 392.44             | NON ORACLE PD                  |
| 18     | Sengewalt, Christopher Mark   | 42850             | 11.612030012.11304286.5600402.506.99999999<br>11.612030012.11304286.5600402.506.99999999 | 15-Jul-2004<br>15-Jul-2004 | \$ 36.64<br>\$ 534.03 | NON ORACLE PD<br>NON ORACLE PD |
| 19     | Harris, Charlotte Fiona Naomi | 41529-2           | 11.612030012.11304286.5600402.506.99999999                                               | 15-Jul-2004                | \$ 462.88             | NON ORACLE PD                  |
| TOTAL: |                               |                   |                                                                                          |                            | \$ 5618.88            |                                |

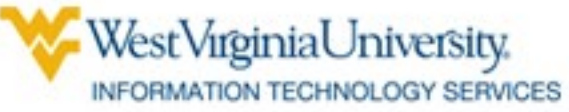

#### **Open Purchase Order Report**

## Shows details of purchase orders not completely paid

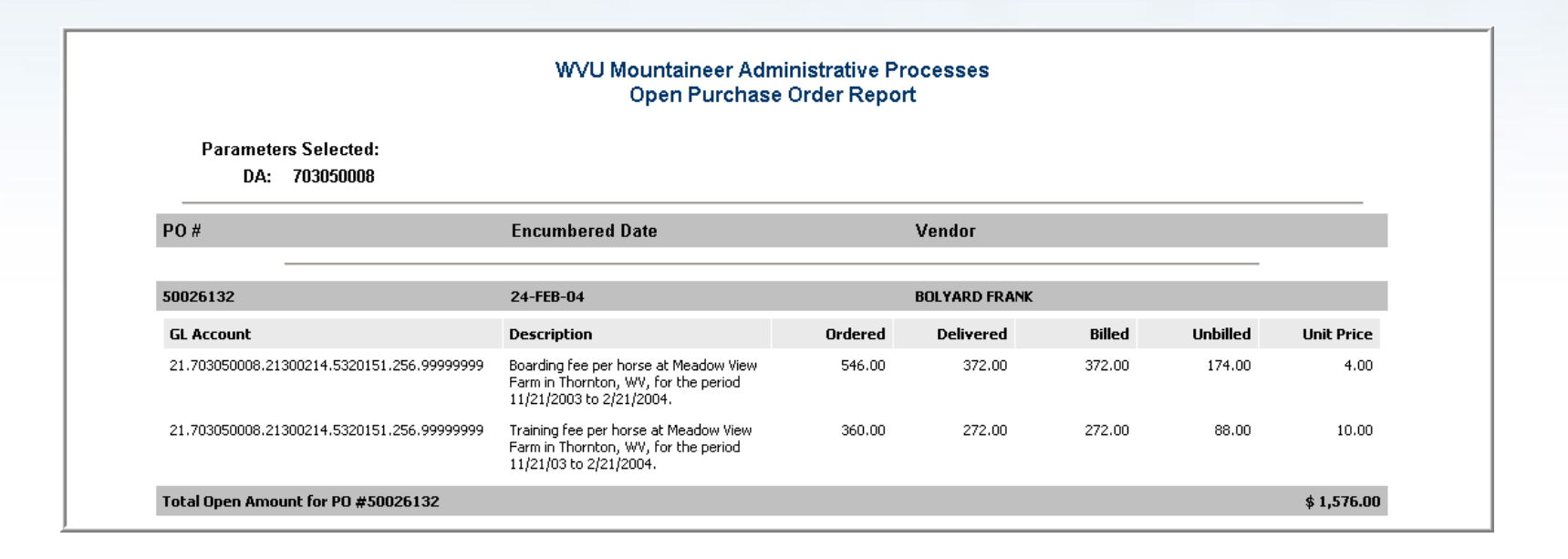

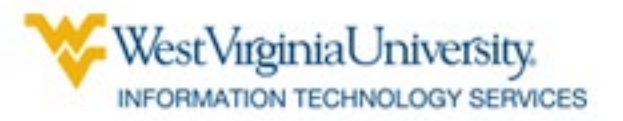

#### **Trial Balance Report**

### Shows balance for Fund

WVU Mountaineer Administrative Processes Trial Balance Report

Parameters Selected: FUND: 11301139 PERIOD: SEP-04

| Line<br>Item | Line Item Description                                                      | Beginning Balance | Debits       | Credits      | Ending Balance |
|--------------|----------------------------------------------------------------------------|-------------------|--------------|--------------|----------------|
| 1110601      | Cash in Treasury & Accounts                                                | 80,257.67         | 20,237.02    | 20,775.24    | 79,719.45      |
| 2101002      | Vouchers Payable                                                           | ( 11.00)          | 20,775.24    | 20,764.24    | 0.00           |
| 3010101      | Fund Balance                                                               | (200,159.73)      | 0.00         | 0.00         | (200,159.73)   |
| 4108501      | Misc Income - Departmental Educational Sales & Service                     | (155,065.52)      | 0.00         | 20,237.02    | (175,302.54)   |
| 5013001      | Gen Exp - Office Expense                                                   | 2,895.55          | 0.00         | 0.00         | 2,895.55       |
| 5014301      | Gen Exp - Postage & Freight                                                | 11.00             | 0.00         | 0.00         | 11.00          |
| 5014401      | Gen Exp - Printing & Binding                                               | 60.90             | 0.00         | 0.00         | 60.90          |
| 5015101      | Gen Exp - Training & Development Employee                                  | 0.00              | 150.00       | 0.00         | 150.00         |
| 5301101      | Travel - Within USA                                                        | 286.13            | 0.00         | 0.00         | 286.13         |
| 5600202      | NBE Non Classified Staff                                                   | 271,725.00        | 0.00         | 0.00         | 271,725.00     |
| 5650101      | FICA Matching - Employer's matching share of Federal Social Security Taxes | 0.00              | 20,614.24    | 0.00         | 20,614.24      |
|              |                                                                            | \$ 0.00           | \$ 61,776.50 | \$ 61,776.50 | \$ 0.00        |

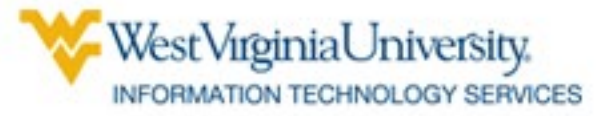

**YTD Revenue Budget Status Report** 

 Shows amount expected to be received from non-central allocation, amount actually received, and amount remaining to be received

| WVU Mountaineer Administrative Processes<br>YTD Revenue Budget Status Report |                                                    |                          |                         |                                         |            |            |                 |               |
|------------------------------------------------------------------------------|----------------------------------------------------|--------------------------|-------------------------|-----------------------------------------|------------|------------|-----------------|---------------|
| Para<br>D/<br>PERI                                                           | meters Selected:<br>A(s): 701060003<br>IOD: SEP-04 |                          |                         |                                         |            |            |                 |               |
| Account                                                                      | Campus                                             | DA                       | Fund                    | Line Item                               | Budget Bal | Actual Bal | Budget Variance | Period Ending |
| 21.7010600                                                                   | 003.21300807                                       |                          |                         |                                         |            |            |                 |               |
|                                                                              | <b>21</b><br>Potomac State College                 | 701060003<br>Duplicating | 21300807<br>Duplicating |                                         |            |            |                 |               |
|                                                                              |                                                    |                          |                         | <b>4601001</b><br>Miscellaneous Revenue | 500.00     | 10.25      | ( 489.75)       | SEP-04        |
| TOTAL for                                                                    | r FUND: 21300807:                                  |                          |                         |                                         | \$ 500.00  | \$ 10.25   | \$ (489.75)     | SEP-04        |
|                                                                              |                                                    |                          |                         |                                         |            |            |                 |               |
| TOTAL for                                                                    | r CAMPUS.DA: 21.701                                | 060003:                  |                         |                                         | \$ 500.00  | \$ 10.25   | \$ (489.75)     | SEP-04        |
|                                                                              |                                                    |                          |                         |                                         |            |            |                 |               |
|                                                                              |                                                    |                          |                         |                                         | A 500 00   | A 40.05    | A 4 100 75      | 050.01        |

WestVirginiaUniversity.
 INFORMATION TECHNOLOGY SERVICES